1

# Scannerhantering

Att samla information om händelser och aktiviteter i en organisation för att kunna få fram statistik, kan vara svårt av flera skäl. Det är viktigt att alla dels benämner dessa händelser och aktiviteter lika och dels registrerar detta på ett smidigt sätt. Här är scannern, rätt använd, ett ovärderligt hjälpmedel. Med scannerns meny kommer allt som görs att "kodas" på rätt sätt och vi slipper mata in dessa uppgifter manuellt från ett anteckningsblock efter utfört arbete.

# Översikt – Scanner och streckkoder?

Scannern kan läsa streckkoder på samma sätt som kassan i din livs medelsbutik. Skillnaden är att handscannern inte läser åt många håll samtidigt vilket ställer lite krav på hur du siktar och väljer streckkoder i menyn eller på komponenten.

Scannern kan förses med enkeltryck (läser omedelbart) eller dubbeltryck (första tryck = sikte, andra tryck -= läsning) efter behov. Det går naturligtvis snabbare med enkeltryck och det går att ställa om till detta när inläsningstekniken känns säker.

Scannern arbetar i en bestämd slinga och ställer frågor om vad den behöver veta. Denna slinga ser ut så här:

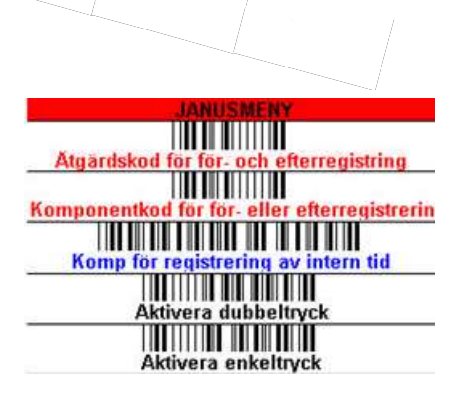

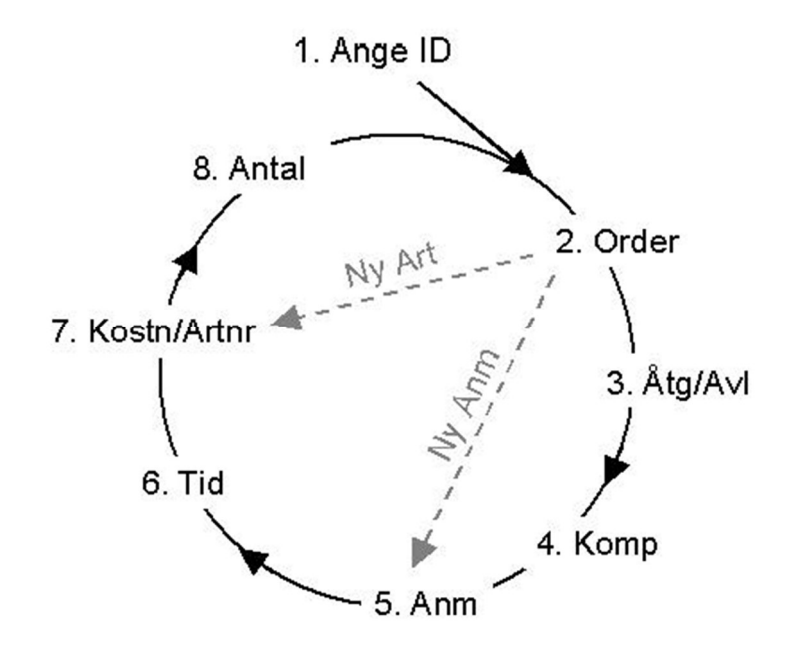

Förklaring (lathund) till scannerns slinga:

| 1 | Ange ID          | Läs din ID-kod i menyn.                                                                                                    |  |  |  |
|---|------------------|----------------------------------------------------------------------------------------------------|--|--|--|
| 2 | Order            | 1 Läs arbetsordernumret på din arbetsorder <i>eller</i>                                                                                                    |  |  |  |
|   |                  | <ul><li>2 Läs in ordernumret manuellt om du t.ex.</li><li>fått ordern via telefon <i>eller</i></li></ul>                                                                     |  |  |  |
|   |                  | 3 Läs Rond/Avläsning om du har gjort tillsyn, skötsel eller en avläsning.                                                                                                    |  |  |  |
| 3 | Åtgärd/Avläsning | Läs in vilken avsikt arbetet hade genom att välja:                                                                                                    |  |  |  |
|   |                  | 1 Läs "Tillsyn" <i>eller</i>                                                                                                    |  |  |  |
|   |                  | 2 Läs "Skötsel" eller                                                                                                    |  |  |  |
|   |                  | <i>3</i> Läs "Reparation" (felavhjälpande underhåll) <i>eller</i>                                                                                                    |  |  |  |
|   |                  | 4 Läs "Tillkommande arbete" <i>eller</i>                                                                                                    |  |  |  |
|   |                  | 5 Läs "Jour/Beredskap" eller                                                                                                    |  |  |  |
|   |                  | Avläsningsuppgifter                                                                                                    |  |  |  |
|   |                  | 6 Läs det mätarslag du avser att läsa av. Ex "Mätaravl. El".                                                                                                    |  |  |  |
| 4 | Komponent        | Läs in streckkoden på huset, entrén, mätaren etc. där du utfört arbetet. Denna talar om <b>var</b> du befinner dig.                                                          |  |  |  |
| 5 | Anmärkning       | a) Anmärkning                                                                                                    |  |  |  |
|   |                  | Läs i menyn en passande anmärkning för det arbete du utfört eller för en brist du funnit, t.ex. "Läckage pump".                                                              |  |  |  |
|   |                  | b) Värde                                                                                                    |  |  |  |
|   |                  | Läs, med siffror i menyn, in värdet på mätaren. Gäller det en fjärrvärme-<br>mätare så frågar pennan efter "Värde 1" (Energi), "Värde 2" (Flöde) och<br>"Värde 3" (Delta-T). |  |  |  |
| 6 | Tid              | Läs minuter eller timmar.                                                                                                    |  |  |  |
| 7 | Kostnad/Artikel  | 1 Läs, med siffror i menyn, värdet på materialet <i>eller</i>                                                                                                    |  |  |  |
|   |                  | 2 Läs artikel från streckkodsprislista <i>eller</i>                                                                                                    |  |  |  |
|   |                  | 3 Läs artikel med "Manuell inläsning artikelnummer" eller                                                                                                    |  |  |  |
|   |                  | 4 Läs "Enter" om du inte har något material                                                                                                    |  |  |  |
| 8 | Antal            | Läs, med siffror, i menyn antalet av en artikel. Om du läst in ett artikelnummer så vill scannern veta hur många av den artikeln.                                            |  |  |  |

Scannern läser, till skillnad från läspennor med rubinspets, på lite avstånd från streckkoden. Mellan 2–10 cm från streckkoden brukar vara lämpligt. Sitter streckkoden på ett runt föremål (bör sitta vertikalt i så fall) t.ex. ett stuprör kan det vara nödvändigt att vinkla pennan något.

#### Streckkoder

Streckkoderna är endast en kombination av tecken, bokstäver och siffror. Detta gör att alla streckkoder (teckenkombinationer) vi läser måste finnas registrerade i Janus för att det ska bli meningsfull information. Menyn som följer med scannern är naturligtvis registrerad fullt ut men streckkodsetiketter som sättes upp ute på "fältet" måste registreras i Janus. "Bakom" t.ex. "AB1234" ligger då information om fastighet, byggnad och komponent m.m.

Streckkoderna i menyboken kallas terminalkoder.

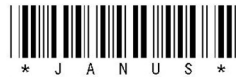

## Scanner – användning steg för steg

Precis som med en vanlig handskriven arbetsorder gäller det att redovisa vad du utfört och vilket material du använt när du är färdig med jobbet eller delmomentet. Det är bara vid avläsningar som vi registrerar under tiden vi arbetar. Vid tillsyn och skötsel så läser du (registrerar) åtgärder och anmärkningar efter själva tillsynen eller skötselåtgärden. På nästa sida kan du följa scannerslingan steg för steg.

#### Pennan frågar Du utför

| 1 Ange ID              | Läs ditt namn på första uppslaget i menyboken.                                                                                                    |  |  |  |  |
|------------------------|----------------------------------------------------------------------------------------------------|--|--|--|--|
| 2 Order                | Scannern vill veta ordernumret på den order du ut-<br>fört något på, eller som punkt 3 och 4, orderka-<br>raktären; när du arbetar orderlöst (tillsyn/skötsel/<br>avläsningar) eller vill skapa en egen order. An-<br>tingen läser du:     |  |  |  |  |
|                        | 1 Streckkoden på arbetsordern eller                                                                                                    |  |  |  |  |
|                        | 2 "Manuell inläsning arbetsorder" (du har t.ex. fått<br>ett ordernummer per telefon) och läser in order-<br>numret siffra för siffra och avslutar med "Enter"<br><i>eller</i>                                                              |  |  |  |  |
|                        | <b>3</b> "Ny AO/Felanmälan" om arbetet är orderlöst<br>och du vill skapa en ny arbetsorder/felanmälan*<br>När du tömmer scannern kommer Janus att dela<br>ut första lediga ordernummer till denna order/fel-<br>anmälan. Eller så läser du |  |  |  |  |
|                        | <b>4</b> "Avläsning/Rondering" om arbetet gäller tillsyn, skötsel eller avläsning.                                                                                                    |  |  |  |  |
| 3 Åtgärd/<br>Avläsning | Scannern vill veta vilken typ av arbete du har<br>utfört. Antingen läser du:                                                                                                    |  |  |  |  |
|                        | 1 "Tillsyn" om du gjort en sådan eller                                                                                                    |  |  |  |  |
|                        | 2 "Skötsel" om du utfört en sådan eller                                                                                                    |  |  |  |  |
|                        | <i>3</i> "Reparation" (Felavhjälpande underhåll) om du utfört detta <i>eller</i>                                                                                                    |  |  |  |  |
|                        | 4 "Tillkommande arbete" om du gjort detta eller                                                                                                    |  |  |  |  |
|                        | 5 "Jour/Beredskap" om det är detta du utfört eller                                                                                                    |  |  |  |  |
|                        | 6 "Möte/Samtal" om du haft ett sådant eller                                                                                                    |  |  |  |  |
|                        | 7 "Mätaravl: (+ valt mediaslag).                                                                                                    |  |  |  |  |
|                        | Tänk på att din meny kan se annorlunda ut bero<br>ende på anpassning till din verksamhet.                                                                                                    |  |  |  |  |

| Kod för att byta ID<br>Ditt namn<br>Ditt namn                                                      | 1 |
|----------------------------------------------------------------------------------------------------|---|
| Ordertyp<br>Ordertyp<br>Avläsning/Rondering<br>IIIIIIIIIIIIIIIIIIIIIIIIIIIIIIIIIIII                | 2 |
| Ätgärd / Avsikt med arbetet   IIII IIII   Tillsyn   Skötsel   IIIIIIIIIIIIIIIIIIIIIIIIIIIIIIIIIIII | 3 |
| Avbryt inläsning                                                                                   |   |

Om du inte avslutar arbetsordern registreras den som en felanmälan när du tömmer scannern till Janus.

| 4 Komponent | Scannern vill veta var åtgärden utfördes. Du läser<br>in närmaste streckkodsetikett där jobbet utfördes,<br>alternativt där du funnit en brist som du vill fel-<br>anmäla.                                                                                                    |  |  |  |
|-------------|----------------------------------------------------------------------------------------------------|--|--|--|
| 5 Anm./Avl  | Scannern frågar nu efter någon av de streckkoder<br>(terminalkoder) som anger vilket jobb du utfört.<br>Exempel:                                                                                                    |  |  |  |
|             | Tillsyn: Den vanligaste anmärkningen på tillsyn<br>bör vara "Utan anmärkning". Andra vanliga an-<br>märkningar är "Lagerljud", "Fyllning expansions-<br>kärl", "Larmkvittens" m.m.                                                                                                    |  |  |  |
|             | <b>Skötsel</b> : Skötselanmärkningar är mer av åtgärds-<br>karaktär som t.ex. "Justering kurva/temp", "Byte<br>filter", "Byte kilrep" osv.                                                                                                    |  |  |  |
|             | <b>Reparation</b> : Här är det viktigt att förstå att en an<br>märkning oftast kan användas för både redovis<br>ning av utfört arbete och för felanmälan. Exem<br>pelvis anmärkningen "Tvättställ def/rep" fungerar<br>för både felanmälan (def – defekt) och åtgärd (rep<br>– reparerat).                                                                                                    |  |  |  |
| (Värde)     | <b>Avläsning</b> : Här läser du in mätarens värde. Har<br>du valt t.ex. fjärrvärmemätare så frågar scannern<br>efter tre värden: Energi, Flöde och Delta-T. Läs<br>siffrorna 0–9. Ex 123 som läses: "1" och "2" och<br>"3". Läs"Enter" för att bekräfta.                                                                                                    |  |  |  |
| 6 Tid       | Nu vill scannern veta hur länge du hållit på med<br>det som anmärkningen pekade mot. Gör du en<br>felanmälan anger du oftast ingen tid eftersom inget<br>arbete ännu utförts. Tänk på att ange all tid, dvs.<br>även körning, hämtning av material m.m. ingår i<br>den totala tiden för jobbet. En enkel regel är att<br>sätta tiden från föregående jobbs avslut till det nu-<br>varande jobbets avslut. Du har två alternativ för<br>att läsa tid: |  |  |  |
|             | 1 Läs siffrorna 0–9 och ange antal minuter. Ex 10 minuter som läses: "1" och "0" och "Enter" för att bekräfta. En timme läses "6" och "0" och "Enter".                                                                                                    |  |  |  |
|             | 2 Läs anmärkningarna "10 minuter", "1 timme",<br>"2 timmar" osv. Dessa behöver du inte bekräfta<br>med "Enter". De finns oftast längst ned på varje<br>menysida och sidorna "Röda anmärkningar" och<br>"Blåa anmärkningar" har även en hel sida med<br>terminalkoder upp till åtta timmar.                                                                                                    |  |  |  |

| Anmärkning eller utförd åtgärd               |
|----------------------------------------------|
| Värmesystem / Värme i UC                     |
|                                              |
| Felsökning VVS                               |
|                                              |
|                                              |
| Justering kurva RC                           |
|                                              |
| Läckage rör                                  |
| Fyllt exp, kärl                              |
|                                              |
| Läckage styrventil                           |
|                                              |
|                                              |
| Läckage Värmeväxlare                         |
|                                              |
| Läckage ventil                               |
| Defektvermyettenventil                       |
|                                              |
| Fyllt glykol AV                              |
|                                              |
| 10 minuter                                   |
|                                              |
|                                              |
| 1 timme                                      |
|                                              |
| 2 timmar                                     |
|                                              |
| JANUSMENY                                    |
| Blå anmärkningar = Text i textfält + orderra |
|                                              |

| Inläsningsmeny                               |                       |   |  |  |
|----------------------------------------------|-----------------------|---|--|--|
| Blå anmärkningar = Text i textfält + orderra |                       |   |  |  |
|                                              |                       | Ż |  |  |
| Avhot inläening                              | lltan Anmärkning      | 5 |  |  |
| Avbrychnashing                               | otan Annarking        | P |  |  |
|                                              |                       |   |  |  |
| Avsluta AU : Vid "Urd                        | er" gör 4 dragningar  |   |  |  |
|                                              |                       |   |  |  |
| 1: Avsluta                                   | 1: Avsluta            |   |  |  |
|                                              |                       |   |  |  |
| 2: AO oi prissatt                            | 2. AO priseatt        |   |  |  |
|                                              | 2                     |   |  |  |
|                                              |                       |   |  |  |
| 3 : Enter                                    | 3 : Enter             |   |  |  |
|                                              |                       |   |  |  |
| 4 : Enter                                    | 4 : Enter             |   |  |  |
|                                              |                       |   |  |  |
| Backsteg (man inläsn)                        | Ny anmi samma komp/AC | 5 |  |  |
|                                              |                       |   |  |  |
| Manuell int Art Nr                           | Ny Art samma komn(AO  |   |  |  |
|                                              |                       |   |  |  |
| 10 minuter                                   | 20 minuter            |   |  |  |
|                                              |                       |   |  |  |
|                                              |                       |   |  |  |
| 1                                            | 2                     |   |  |  |
|                                              |                       |   |  |  |
| 3                                            | 4                     |   |  |  |
|                                              |                       |   |  |  |
| 5                                            | 6                     |   |  |  |
|                                              |                       |   |  |  |
| 7                                            | 8                     |   |  |  |
|                                              |                       |   |  |  |
|                                              |                       |   |  |  |
|                                              |                       |   |  |  |
|                                              |                       |   |  |  |
| Kommatecken                                  | Enter                 |   |  |  |
|                                              |                       |   |  |  |

| JANUSMENY                                    |
|----------------------------------------------|
| Meny för Tidinläsning och siffermeny         |
| Blå anmärmärkn=Text i ordertextfält+Orderrad |
|                                              |
| 1/2 timme                                    |
|                                              |
| 1 timme                                      |
|                                              |
| 2 timmar                                     |
|                                              |
| 3 timmar                                     |
|                                              |
| 4 timmar                                     |
|                                              |
| 5 timmar                                     |
|                                              |
| 6 timmar                                     |
|                                              |
| 7 timmar                                     |
|                                              |
| 8 timmar                                     |

#### 7 Kostnad/ Artikel

Scannern undrar om du använt något material. Om inte så läser du bara "Enter" för att gå förbi frågan. Har du däremot använt material så finns det företrädesvis tre sätt att registrera detta:

1 Om du plockar lite fästmaterial i bilen och bedömer detta till ca 50 kr så läser du "5" och "0" och "Enter". Eftersom pennan frågar efter kostnad så kommer den att tolka 50 som pengar/ kronor.

2 Om du har en streckkodslista med dina vanligaste artiklar så läser du helt enkelt en av dessa streckkoder. Du behöver inte bekräfta med "Enter".

**3** Om du t.ex. har RSK-numret på materialet men inte har den i din streckkodslista så kan du läsa "Manuell inl. Art.Nr." (Manuell inläsning av artikelnummer) och därefter läsa RSK-numret siffra för siffra. Bekräfta med "Enter". Punkt 2 och 3 i detta stycke förutsätter att prislistan från Ahlsell (eller annan leverantör som använder RSK- och E-nummer) finns i Janus. Janus hanterar i stort sätt vilka elektroniska prislistor som helst.

| Toalett och vattenlås        |
|------------------------------|
| Flottörventil EA4 Membran    |
| Flottörventil Membran        |
| Lyftknopp Bottenventil NP    |
| Flottörventil Fluidmaster    |
| Bygel m. ytterrör NC1        |
| Ventilboll NC                |
| Bollnål NC6                  |
| Lyftstång NC9                |
| Lyftknopp NC10               |
| Flottörventil TP10 Membran   |
| Flottörventil TF11 Membran   |
| Lyftstång kompl NP           |
| Ventilboll ST 5              |
| Ventilring IFÖ               |
| WC-sits IFÖ univers          |
| VVC-sits Cascade             |
| WC-sits Aqua                 |
| Vattenlås S-böjd             |
| Bygel Toastol                |
| Bollnål                      |
| Lyftstång                    |
| Ventilboll NC svart MONTERAD |
| Lyftanordn. Utan boll        |
| Flottörventil flodmaster     |
| Ventilring                   |
| Bottenventil Carezza IFÖ     |
| Ventilring                   |
| Membran Carezza t.o.m -64    |
| Membran Cascade              |
| Membran Carezza fr.o.m -65   |

#### Artikelnummer

| DN   | Max arb.tryck<br>(bar) | Art.nr ventil | Flottör               | Art.nr flottör      |
|------|------------------------|---------------|-----------------------|---------------------|
| 3/8" | 3,0                    | 909 0530      | C 60x120              | 909 0538            |
| 3/8" | 5,0                    | 909 0530      | E 90 + förminskn.     | 909 0540 + 909 0630 |
| 3/8" | 15,0                   | 909 0530      | E 110 + förminskn.    | 909 0541 + 909 0630 |
| 3/8" | 16,0                   | 909 0530      | P 150x60 + förminskn. | 909 0545 + 909 0630 |
| 1/2" | 2,8                    | 909 0531      | E 90                  | 909 0540            |
| 1/2" | 4,5                    | 909 0531      | E 110                 | 909 0541            |
| 1/2" | 5,8                    | 909 0631      | P 150x60              | 909 0545            |
| 1/2" | 11,0                   | 909 0631      | E 150                 | 909 0542            |
| 3/4" | 1,7                    | 909 0532      | E 90                  | 909 0540            |
| 3/4* | 2,5                    | 909 0532      | E 110                 | 909 0541            |
| 3/4" | 35                     | 909 0632      | P 150y60              | 909 0545            |

Använd tabellen för att välja rätt kombination av ventil och flottör (samt ev. förminskning  $M10 \rightarrow M6$ ). Observera att det finns två varianter av ventilerna i dimensionerna 1/2"-11/2".

Exempel på Ahlsell artikellista.

8 Antal

Har du läst in ett artikelnummer så vill scannern nu veta antalet av denna artikel. Läs mot sifferdelen i menyn och avsluta med "Enter".

Nu visar scannern "Order" igen. Du har gått hela slingan.

# Flera anmärkningar och artiklar på samma order?

Om du arbetat mot en arbetsorder, och läst in allt enligt ovanstående, kan du nu gå vidare till "Avsluta arbetsorder" om du är helt färdig med jobbet. Vill du istället lägga till en ny anmärkning (eftersom du kanske gjort flera jobb eller delmoment på samma order) läser du "Ny anm. samma komp/AO". Då tar scannern en genväg direkt till "Anmärkning" och du kan lägga till ytterligare anmärkning, tid och material. På samma sätt kan du lägga till mer material. Läs "Ny Art samma komp/ AO" och scannern går direkt till frågan "Kostnad/Artikel" och du läser in enligt ovanstående instruktion.

# Avsluta arbetsorder

För att avsluta arbetsordern måste du "vara inne" (dvs. du håller på med rätt order med scannern) på just den arbetsorder du avser. När du läst din sista "Tid" eller om du har material; "Kostnad/artikel", kan du avsluta arbetsordern. Detta kan du göra på två sätt:

- 1 Avsluta arbetsordern som prissatt. Det betyder att den är klar för godkännande alla uppgifter om tid, material och ev. UE finns med.
- 2 Avsluta arbetsordern som EJ prissatt. Med detta menas att själva jobbet är klart men du väntar på uppgifter om kostnader som t.ex. material eller UE.

På första uppslagets högersida i din scannermeny finns en röd avdelning med två kolumner om vardera fyra rutor numrerade 1 till 4. Välj kolumn utifrån vilket avslutssätt du önskar. Du ser i rutan numrerad 2 om det är prissatt eller EJ prissatt. Du måste alltid läsa från 1 till 4. Kontrollera också att det verkligen står "Order" i scannerns display. När du läst de fyra koderna skall det stå "Order" i displayen igen. Nu har du avslutat din arbetsorder och är klar för att registrera en ny händelse.

#### För- och efterregistrering av order

#### Förregistrering

Det är bl.a. första orderraden som anger när en order får status påbörjad. Inte sällan påbörjar du faktiskt ordern långt innan du utför själva reparationen/arbetet (ex. ringer och bokar tid m.m.). För detta ändamål finns ett antal terminalkoder som gör att du redan vid första telefonsamtalet kan registrera din första orderrad. Detta kallas förregistrering och är till för att kunna registrera en anmärkning utan att ha tillgång till vare sig åtgärdskod (reparation, tillkommande arbete etc.) eller komponentkod (streckkoden på/i byggnadsverket). Förutsättningen för att kunna förregistrera är dock att du har tillgång till ordernumret.

Förregistrering med scannern går till på följande vis:

- 1 När scannern frågar efter "Order" läser du in ordernumret på den order som du vill göra en förregistrering på.
- 2 När scannern frågar efter "Åtgärd/avläsning": Det är inte säkert

| Avsluta AO : Vid "Ord | er" gör 4 dragningar  |
|-----------------------|-----------------------|
|                       |                       |
| 1: Avsluta            | 1: Avsluta            |
|                       |                       |
| 2: AO ej prissatt     | 2: AO prissatt        |
|                       |                       |
| 3 : Enter             | 3 : Enter             |
|                       |                       |
| 4 : Enter             | 4 : Enter             |
|                       |                       |
| Backsteg (man inlash) | Ny anm. samma komp/Al |
|                       |                       |
| Manuell inl. Art. Nr  | Ny Art samma komp/AO  |

7

att du vet om arbetet avser en reparation eller är ett tillkommande arbete eller något annat. Då är det lämpligt att använda terminalkoden "Åtgärdskod för för- eller efterregistrering". När du sedan har utfört jobbet registrerar du som vanligt och får kopplingen till rätt "arbetstyp". Är du säker på arbetstypen läser du som vanligt exempelvis "Reparation" eller liknande.

- 3 När scannern frågar efter "Komponent" läser du in "Komponentkod för för- eller efterregistrering". Då utgår Janus ifrån att orderns adress (leveransadress) är gällande "läge".
- 4 När scannern frågar efter "Anmärkning" lägger du till, i det här fallet, den blå anmärkningen "Har kontaktat kund" och läser in tiden för samtalet. Kostnad för material går du förbi med "Enter" som vanligt.

Nu har du skapat första orderraden utan att ha varit i närheten av fastigheten eller byggnadsverket.

#### Efterregistrering

Ibland kommer du att behöva lägga till tid, material eller annan information till en order som du redan utfört. Detta ofta när du sedan länge lämnat fastigheten eller byggnadsverket. Det är då det är praktiskt att kunna efterregistrera.

På samma sätt som vid förregistreringen så krävs det att du har tillgång till ordernumret på ordern som du vill efterregistrera någonting på.

Efterregistrering med scannern går till på följande vis:

- 1 När scannern frågar efter "Order" läser du in ordernumret till den order som du vill göra en efteregistrering på.
- 2 När scannern frågar efter "Åtgärd/avläsning" läser du som vanligt från det gröna fältet Åtgärd/Avsikt med arbetet dvs. "Reparation" eller "Tillkommande arbete" e.likn.
- 3 När scannern frågar efter "Komponent" läser du in "Komponentkod för för- eller efterregistrering". Då utgår Janus ifrån att orderns adress (leveransadress) är gällande "läge".

Sedan lägger du till anmärkningar, tid och eventuella materialkostnader som vanligt.

Nu har du lagt till orderrader utan att ha tillgång till streckkoden på komponenten.

| JANUSMENY                                                                                 |
|-------------------------------------------------------------------------------------------|
|                                                                                           |
| Åtgärdskod för för- och efterregistring                                                   |
|                                                                                           |
| Komponentkod för för- eller efterregistrerin                                              |
|                                                                                           |
| Komp för registrering av intern tid                                                       |
|                                                                                           |
| Aktivera dubbeltryck                                                                      |
|                                                                                           |
| Aktivera enkeltryck                                                                       |
| Ställ až att läassan ai alaalmaa mall läan On/Off                                         |
| Stall sa att lasaren ej slockhar meli lash Oh/Oh<br>Böda apmärkn = Enhart tavt i tavtfält |
|                                                                                           |
| Allvarligt fel/skada                                                                      |
|                                                                                           |
| Materialuttag/ei fakt                                                                     |
|                                                                                           |
| Skadegörelse                                                                              |
|                                                                                           |
| Klotter, gör anmälan                                                                      |
|                                                                                           |
| Gör beställning UE                                                                        |
| Röda anmärkn = Enbart text i textfält                                                     |
|                                                                                           |
| Utan Anmärkning                                                                           |
|                                                                                           |
| Ny anm. samma komp                                                                        |
|                                                                                           |
| Ny Art samma komp/AO                                                                      |
|                                                                                           |
| Enter                                                                                     |

# Röda och blå anmärkningar

Röda anmärkningar skapar en text i ordertexten, ex; "Skadegörelse, glöm inte att göra en polisanmälan". På röda anmärkningar skall aldrig tid eller kostnad registreras (läs "Enter" + "Enter" alltså när scannern frågar efter "Tid" respektive "Kostnad/Artikel").

Blå anmärkningar används när du precis som med en röd anmärkning vill påpeka något och synliggöra detta i ordertexten. Skillnaden är att med de blå anmärkningarna lägger du även till en orderrad med kostnad för t.ex. "väntetid", "hindrande objekt" m.m. Blå anmärkningar skapar alltså en text i såväl ordertext som orderrad.

# Ordertext och orderrad, vad är skillnaden?

- **Ordertext** Ett rent textfält utan beräkningsmöjligheter. Det är ett fritextfält där arbetet som skall utföras beskrivs så tydligt som möjligt. Här kan du också lägga in förklarande texter i efterhand när du sitter vid datorn.
- **Orderrad** Här hanterar vi artiklar för arbetstid, material eller underentreprenörsfakturor. Här definierar vi också den statistiska tillhörigheten av arbetet. Enkelt uttryckt; på orderraden definierar vi vad vi har gjort och hur mycket det kostar.

#### Tidredovisning mätaravläsningar, tillsyn och skötsel

Vid mätaravläsningar och tillsyn- och skötselronder är det bra om du lägger till den faktiska tiden när pennan frågar efter tid. Detta för att senare kunna justera budgeterad tid så att den blir så likvärdig verkligheten som möjligt.

#### Mätaravläsningar

Mätaravläsningar skall utföras mellan den 1:a och den 10:e i månaden. Detta för att JANUS skall kunna beräkna en förbrukningsstatistik per månad. Det går inte att hantera att det ibland går fyrtio dagar mellan avläsningarna och ibland bara tjugo.

| Må | Ti | On | To | Fr | Lö | Sö |
|----|----|----|----|----|----|----|
|    |    |    | 1  | 2  | 3  | 4  |
| 5  | 6  | 7  | 8  | 9  | 10 | 11 |
| 12 | 13 | 14 | 15 | 16 | 17 | 18 |
| 19 | 20 | 21 | 22 | 23 | 24 | 25 |
| 26 | 27 | 28 | 29 | 30 | 31 | 5  |

Felinlästa värden som orsakas av att decimalkommat hamnat på fel ställe är en av de vanligaste felkällorna när vi får "galen" statistik. Ett sätt för att undvika detta är att inte läsa några decimaler - det jämnar ut sig i längden.

När du läst in värdet på mätaren och skall läsa "Enter" för att bekräfta att siffrorna är korrekta är det bra om du, innan "Enter", håller upp scannern mot mätaren och kontrollerar att siffrorna verkligen överensstämmer. Om de inte gör det så kan du backstega, en siffra i taget, med hjälp av menyns "Backsteg (man inläsn)" men detta måste du göra innan du läser "Enter".

| JANUSMENY                              |
|----------------------------------------|
| Meny för Tidinläsning och siffermeny   |
| Röd anmärmärkn=Text i ordertextfält    |
|                                        |
| Ej slutfört arbete UE                  |
|                                        |
| UE ej städat efter sig, debitera tiden |
|                                        |
| Felaktigt montage                      |
|                                        |
| Skadegörelse betalas av beställare     |
|                                        |
| Skadegörelse betalas av brukare        |
|                                        |
| UE telefonbeställd, gör beställning    |
|                                        |
| Byt kund till extern                   |
|                                        |
| Avtalsfråga, gör kontroll              |
|                                        |
| Utan åtgärd                            |
|                                        |
| Garantiarbete, ring entreprenör        |
|                                        |
| Allvarligt fel som kan orsaka skada    |
|                                        |
| Manuell inläsning art nr               |
|                                        |
| Ny anm. samma komp                     |
|                                        |
| Ny Art samma komp/AO                   |
|                                        |
| Enter                                  |

| JANUSMENY                                    |
|----------------------------------------------|
| Meny för Tidinläsning och siffermeny         |
| Blå anmärmärkn=Text i ordertextfält+Orderrad |
|                                              |
| Har kontaktat kund                           |
|                                              |
| Bestämt tid med kund                         |
|                                              |
| Beställt UE                                  |
|                                              |
| Har beställt material                        |
|                                              |
| Hämtat material/reservdelar                  |
|                                              |
| Vantetid DE                                  |
| Väntetid HG/Brukare                          |
|                                              |
| Kund ai homma nă astalad tid                 |
|                                              |
|                                              |
|                                              |
|                                              |
| Jourkontroll via driftdator                  |
|                                              |
| Hämtat material hos Ahlsell                  |
|                                              |
| Manuell inläsning art nr                     |
|                                              |
| Ny anm. samma komp                           |
|                                              |
|                                              |
|                                              |
| Enter                                        |